# STATEWIDE CONSTRUCTION STORMWATER GENERAL PERMIT

# DISCHARGER'S GUIDE TO THE STORM WATER MULTIPLE APPLICATION AND REPORT TRACKING SYSTEM (SMARTS) DATABASE

# **CHANGE OF INFORMATION**

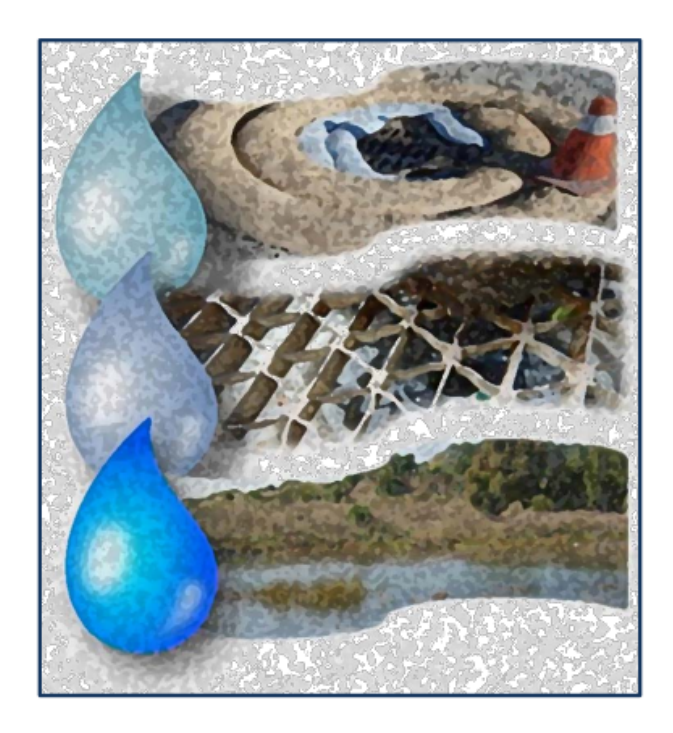

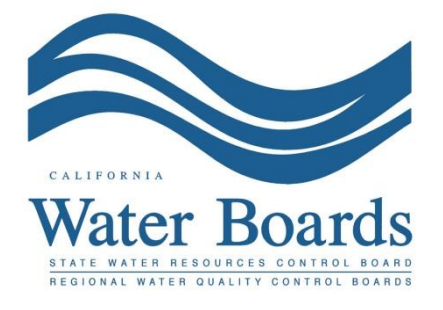

Last Revised: February 2024

## **Construction General Permit Change of Information**

The Change of Information (COI) form is used to update data such as site information, risk calculations, inactive project, etc. A COI can only be certified and submitted by the Legally Responsible Person (LRP) or Duly Authorized Representative (DAR) with their signed eAuthorization form on file. A Data Entry Person (DEP) may fill out the COI; but does not have authority to certify.

1. Log into <u>SMARTS</u> (https://smarts.waterboards.ca.gov)

Browser Requirements: SMARTS best works with Google Chrome or Microsoft Edge. Use of other browsers may cause unexpected errors.

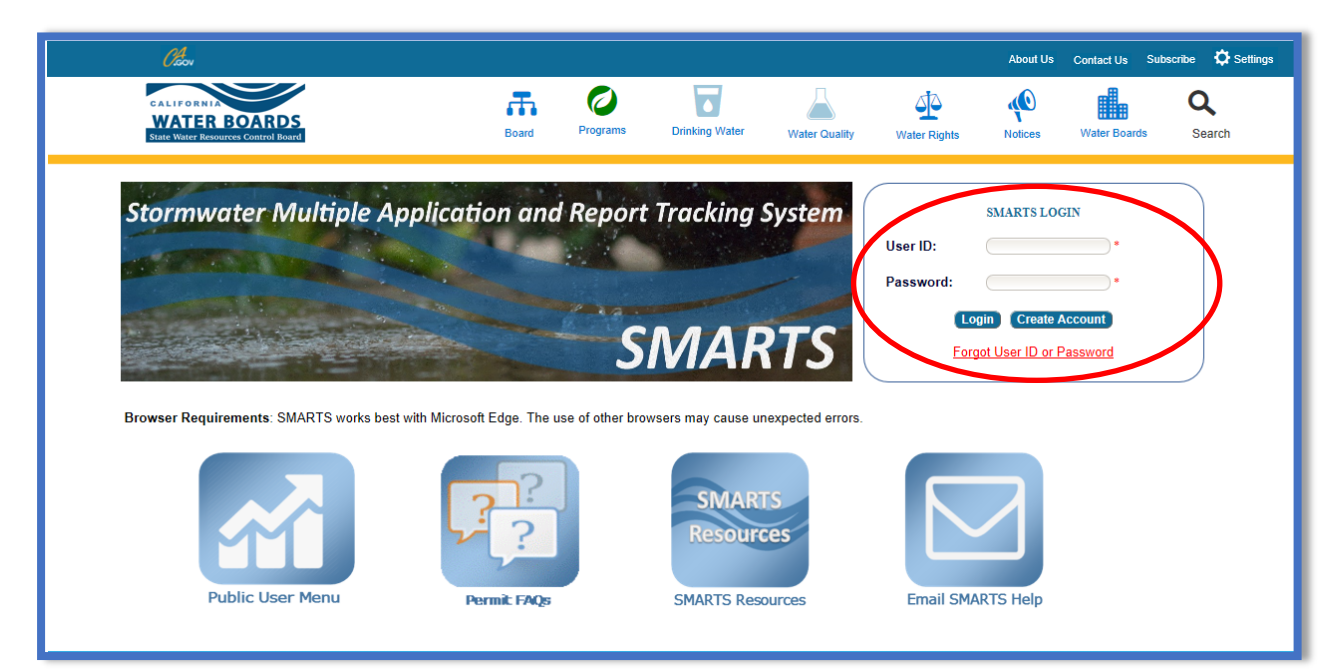

2. From the main menu, select "Active Applications".

| Stormwater Multiple Application and Report Tracking System                                                                                                    | er Boards CalEPA Cov Q You are logged in as Matthew Shimizu. If this account does not belong to you, please log out.                                                                                                    |
|----------------------------------------------------------------------------------------------------|----------------------------------------------------------------------------------------------------|
| Start a New Application Active Applications File Reports                                                                                                    | Account Management Recertify Existing Applications Document Ready for Certification                                                                                                    |
| Pending Applications                                                                                                    | Submitted Applications                                                                                                    |
| View and continue applications that are in progress or have been returned.                                                                                                    | Manage active and terminated applications processed by the State Water<br>Board.<br>(Submit a Change of Information, amend a Stormwater Pollution Prevention Plan, convert<br>to a No Exposure Certification, view inspections and reports, etc.) |
| Documents Ready for Certification                                                                                                    | <u>File Reports</u>                                                                                                    |
| For the Legally Responsible Person and Duly Authorized<br>Representative(s):<br>View, certify, and submit documents to the State Water Board.                                                                                         | View previously submitted reports and submit new reports to ensure permit<br>compliance.                                                                                                    |
| Account Management                                                                                                    | Recertify Existing Application                                                                                                    |
| Perform administrative tasks associated with your account.<br>(Update organization info, manage Legally Responsible Person, manage linked users,<br>manage Compliance Groups, view outstanding invoices, self-certify as a QSD, etc.) | Recertify an annual No Exposure Certification or coverage under a reissued<br>General Permit.                                                                                                    |
| © 2022 State of California. Co                                                                                                    | nditions of Use Privacy Policy                                                                                                    |

3. Identify and select the "WDID/Application ID" number to start a Change of Information (COI).

|   | Stormwa                                  | ter Multiple Appli | cation and R        | eport Tracking      | System Water Boa                        | rds CalEPA<br>Caltorna Environmental<br>Protection Agency | CCOV Q You are logged in as M account does not belo      | latthew Shimizu. If t<br>ng to you, please lo | his<br>g out.       |
|---|------------------------------------------|--------------------|---------------------|---------------------|-----------------------------------------|-----------------------------------------------------------|----------------------------------------------------------|-----------------------------------------------|---------------------|
| : | Start a New Applicat                     | ion - Active       | Applications        | File Reports        | Acc                                     | ount Management                                           | Recertify Existing Applications                          | Documents Read                                | y for Certification |
|   | Main Menu 🖒 Ad                           | ctive Applications |                     |                     |                                         |                                                           |                                                          |                                               |                     |
|   | View Terminated                          | Records            |                     |                     |                                         |                                                           |                                                          |                                               |                     |
|   |                                          |                    | Annelian Marco Tara | 14                  | <ul> <li>(1 of 1)</li> <li>H</li> </ul> | Display 20 V per page                                     |                                                          |                                               |                     |
|   | WDID/App ID 🗘                            | Permit Type 🗘      | Application Type    | Application Subtype | Status 🗘                                | Owner/Operator 🗢                                          | Facility/Site 🗘                                          | Delink                                        | File                |
|   |                                          | industrial         |                     |                     |                                         | test                                                      |                                                          |                                               | NOT/LCTN            |
| / | <u>5S34NNA000034</u><br>459631           | Industrial         | NONA                | Traditional         | NOI Required                            | Test<br>1001 I St<br>Sacramento CA 95814                  | Test<br>1001 I St<br>Rancho Cordova CA 95814             | Delink                                        |                     |
|   | <u>55341025848</u><br><u>459002</u>      | Industrial         | NOI                 | Traditional         | Active                                  | Test<br>1001 I St<br>Sacramento CA 95814                  | Test<br>1001 I St<br>Sacramento CA 95814                 | Delink                                        | File NOT            |
|   | 9<br><u>30NEC005367</u><br><u>427883</u> | Industrial         | NEC                 | Traditional         | Active                                  | Test Owner Co<br>3737 Main St<br>Riverside CA 92501       | Test Owner Co<br>234 test<br>Sacramento Landing CA 95814 | Delink                                        | File NOT            |
|   | $\checkmark$                             |                    |                     | 14                  | << 1 (1 of 1) >> >=                     | Display 20 V per page                                     |                                                          |                                               |                     |
|   |                                          |                    |                     | © 2022 St           | ate of California. Condition            | s of Use Privacy Policy                                   |                                                          |                                               |                     |

## 4. Select the "COIs" tab.

| Permit Type: Traditional:Constru | ction - NOI WDID: 8 33C402856                  | Order No: 2                | 2022-0057-DWQ  | Status: Active |
|----------------------------------|------------------------------------------------|----------------------------|----------------|----------------|
| Certified Date: 01/04/2024       | Processed Date: 01/22/202                      | 24                         |                |                |
| Owner Information                | Enter the Owner Contact Information            |                            |                |                |
| On-Site Contact Information      | Populate contact information from linked user: | Select ~                   | •              |                |
| Site Information                 | Owner Name: *                                  | Test Org                   |                |                |
| Additional Site Information      | Street Address: *                              | 1001 I Street              |                |                |
| Additional Site Information      | Address Line 2:                                |                            |                |                |
| Risk                             | City/State/Zip: *                              | Sacramento CA 🗸 95814      |                |                |
| TMDL                             | Type: *                                        | Other 🗸                    | Definitions    |                |
| Post Construction                | Federal Tax ID:                                |                            |                |                |
| QSD Information                  | Contact First Name: *                          | Matthew                    |                |                |
| Attachments                      | Contact Last Name: *                           | Shimizu                    |                |                |
| Billing Information              | Title:                                         | Scientific Aid             |                |                |
|                                  | Phone:                                         | 916-341-5536 Ext:          | (999-999-9999) |                |
|                                  | E-mail: *                                      | matthewshimizu25@gmail.com | (abc@xyz.com)  |                |
| Print                            | Save & Continue Fields marked with * are m     | andatory fields.           |                |                |
| Requirements                     |                                                |                            |                |                |
| Reports                          |                                                |                            |                |                |
| Inspections                      |                                                |                            |                |                |
| Violations                       |                                                |                            |                |                |
| Enforcement Actions              |                                                |                            |                |                |
| Linked Users                     |                                                |                            |                |                |
| NOTs                             |                                                |                            |                |                |
| COIs                             |                                                |                            |                |                |
| Notes                            | -                                              |                            |                |                |
| Status History                   |                                                |                            |                |                |

5. Select "Add New Site COI".

**Note:** The "Add New Organization COI" button is a request to specifcally update the Owner address or information.

| Permit Type: Traditional:Construction - NOI | WDID: 8 33C402856               | Order No: 2022-0057-DWQ | Status: Active |
|---------------------------------------------|---------------------------------|-------------------------|----------------|
| Certified Date: 01/04/2024                  | Processed Date: 01/22/2024      |                         |                |
| Owner Information Add New S                 | Add New Organization COI        |                         |                |
| On-Site Contact Information Fields mark     | ked with * are mandatory fields |                         |                |
| Site Information                            | ted min are mandatory news.     |                         |                |

6. Site Information

Enter the updated information in the "Revised Values" column and the reason for the change. Leave the "Revised Values" fields blank if no update is needed or skip this tab if not applicable. Once done, select "Save & Continue"<sup>1</sup>.

| Field Names                      | Current Values         | Revised Values       |              |
|----------------------------------|------------------------|----------------------|--------------|
| Site Name:                       | Test Traditional NOI 1 |                      |              |
| Site Address:                    | 1234 Test Street       |                      |              |
|                                  | 1234 1631 31/661       |                      |              |
| Address Line 2:                  |                        |                      |              |
| City:                            | Riverside              | All                  |              |
| Site Zip Code:                   | 95831                  |                      |              |
| Latitude:                        | 33.98249               | 33.98249             |              |
| Longitude:                       | -117.35508             | -117.35508           | Lookup Map   |
| Total Site Size:                 | 50                     |                      | Acres        |
| Increase in Disturbed Area:      |                        |                      | Acres        |
| Decrease in Disturbed Area:      |                        |                      | Acres ?      |
| Total Planned Disturbed Acreage: | 40                     |                      | Acres        |
| Total Disturbed Area Remaining:  | 40                     |                      | Acres        |
| Tract Number(s):                 | 3                      |                      |              |
| Mile Post Marker:                | 4                      |                      | ]            |
| Construction Start Date:         |                        |                      | mm/dd/yyyy   |
| Complete Grading Date:           | 10/19/2023             |                      | mm/dd/yyyy   |
| Final Stabilization Date:        | 01/25/2024             |                      | mm/dd/yyyy ? |
| Reason for change: *             | Users a                | re required to enter |              |
| Save & Continue                  | the reas               | son for change here  |              |

<sup>&</sup>lt;sup>1</sup> NOTE: Saved changes are highlighted in yellow in the "Revised Values" column. This applies to all tabs with the current and revised values columns.

Page 5

7. Risk

Enter the updated information in the "Revised Values" column. Leave the "Revised Values" fields blank if no update is needed or skip this tab if not applicable. Once done, select "Save & Continue".

| Site Information              | isk Inactive Project Attachments Certify/Review Status History                                                                                          |                                                                                                    |
|-------------------------------|----------------------------------------------------------------------------------------------------|----------------------------------------------------------------------------------------------------|
| Field Names                   | Current Values                                                                                                    | Revised Values                                                                                                    |
| R Factor Value                | 00                                                                                                    | 2 Erosivity Calculator Help Populate K and LS using GIS layer data                                                                                       |
| K Factor Value                | 0.24                                                                                                    |                                                                                                    |
| LS Factor Value               | 1.15                                                                                                    |                                                                                                    |
| Watershed Erosion<br>Estimate | 27.42                                                                                                    | Project Sediment Risk Factor: (What's this?)                                                                                                    |
|                               | Statewide Map of High Receiving Water Risk Watersheds                                                                                                   | Statewide Map of High Receiving Water Risk Watersheds                                                                                                    |
|                               | A.1.(a) Does the disturbed area discharge directly or indirectly to a 303(d) listed waterbody impaired by sediment?<br><u>QR</u>                        | A.1.(a) Does the disturbed area discharge directly or indirectly to a 303(d) listed waterbody impaired by sediment?<br><u>QR</u>                         |
|                               | A.1.(b) Is the disturbed area located within a sub-watershed draining to a 303(d) listed waterbody impaired by                                          | A.1.(b) Is the disturbed area located within a sub-watershed draining to a 303(d) listed waterbody impaired by                                           |
| Receiving water risk factor   | sediment?                                                                                                    | Sediment?                                                                                                    |
| calculation                   | A.2. Is the disturbed area located within a planning watershed draining to a waterbody with designated beneficial uses<br>of COLD, SPAWN AND MIGRATORY? | A.2. Is the disturbed area located within a planning watershed draining to a waterbody with designated beneficial uses<br>of COLD, SPAVIN AND MIGRATORY? |
|                               | Receiving Water Risk (answer to above questions): No 🔹                                                                                                  | Receiving Water Risk (answer to above questions): Select  Populate Receiving Water Risk                                                                  |
|                               | Project Receiving Water Risk Factor: Low                                                                                                    | Project Receiving Water Risk Factor.                                                                                                    |
|                               | Sediment                                                                                                    | Sediment                                                                                                    |
|                               | Risk                                                                                                    | Risk<br>Law Medium Hinh                                                                                                    |
|                               | Receiving Low Level1 Level2                                                                                                    | Receiving Level1 Level2                                                                                                    |
| Combined risk level<br>matrix | Water<br>Risk High Level2 Level3                                                                                                    | Risk High Level2 Level3                                                                                                    |
|                               | Old Sediment Risk: Medium                                                                                                    | Project Sediment Risk:                                                                                                    |
|                               | Old Receiving Water Risk:                                                                                                    | Project Receiving Water Risk:                                                                                                    |
|                               | Old Combined Risk:                                                                                                    | Project Combined Risk:                                                                                                    |
| Save & Continue               |                                                                                                    |                                                                                                    |

8. Inactive Project

Answer the following questions to document the inactive status of construction activities. Informational text and additional questions populate based on the answers. Once done, select "Save & Continue".

| Site Information Risk Inactive Project Attachments Certify/Review Status History        |
|-----------------------------------------------------------------------------------------|
| <ul> <li>Are you looking to inactivate the project? (Y/N) * Select</li> </ul>           |
| <ul> <li>Are you looking to reactivate the inactive project? (Y/N)? * Select</li> </ul> |
| Save & Continue                                                                         |

### 9. Attachments

Upload of supporting documentation as required by the Construction Stormwater General Permit<sup>2</sup>. If there are no attachments to upload, proceed to the next tab by clicking on the "Continue" button.

|   | Site Information                                                                              | Risk Inactive Project A     | Attachments Certify/Review Statu         | us History       |               |          |                 |           |        |
|---|-----------------------------------------------------------------------------------------------|-----------------------------|------------------------------------------|------------------|---------------|----------|-----------------|-----------|--------|
|   | Please click on Upload Attachment button to upload the corresponding files. Upload Attachment |                             |                                          |                  |               |          |                 |           |        |
|   | The following are t                                                                           | he current documents relate | ed to the COI. Click on the link to view | v them.          |               |          |                 |           |        |
|   | Attachment ID                                                                                 | File Type 🗘                 | File Title 🗘                             | File Description | Document Date | Part No. | Date Attached 🗘 | Upload By | Delete |
|   | No records found.                                                                             |                             |                                          |                  |               |          |                 |           |        |
| J | Continue                                                                                      |                             |                                          |                  |               |          |                 |           |        |
|   |                                                                                               |                             |                                          |                  |               |          |                 |           |        |

Below is an example of how to upload attachments. Select the "Upload Attachment" button.

- Attachment File Type: Select "SWPPP" or other file types corresponding to the required documents. Additional files such as "Supporting Documentation" may be attached as applicable.
- Attachment Title: Enter the title of the document.
- Click Choose File: Locate the file on the computer and select it.
- **Upload Files**: Select "Upload Files" when all attachments are ready to be uploaded.

**Note:** The maximum file size is 100MB and the file name cannot be longer than 30 characters and does not contain any special characters or symbols.

| Site Information Risk Inactive      | Project Attachments Certify/Review           | Status History   |               |                     |                            |        |
|-------------------------------------|----------------------------------------------|------------------|---------------|---------------------|----------------------------|--------|
| Please click on Upload Attachm      | ent button to upload the correspondin        | ıg files.        |               |                     |                            |        |
| Attachment File Type                | Attachment Title                             | File Description | Part No.      | Document Date       | File Name                  |        |
| [SWPPP                              |                                              |                  | Part of       | 6                   | Choose File No file chosen |        |
| [Facility/Site Map                  |                                              |                  | Partof        | 6                   | Choose File No file chosen |        |
| Upload Files Oncel Add New Row      |                                              |                  |               |                     |                            |        |
| The following are the current docum | ents related to the COI. Click on the link t | o view them.     |               |                     |                            |        |
| Attachment ID File Type 🗘           | File Title 🗘                                 | File Description | Document Date | Part No. Date Attac | ched 🗘 Upload By           | Delete |
| No records found.                   |                                              |                  |               |                     |                            |        |
| Continue                            |                                              |                  |               |                     |                            |        |
|                                     |                                              |                  |               |                     |                            |        |

<sup>&</sup>lt;sup>2</sup> NOTE: Different attachments are required depending on what fields are being updated in the COI.

### 10. Certify/Review

Select "Perform Completion Check".

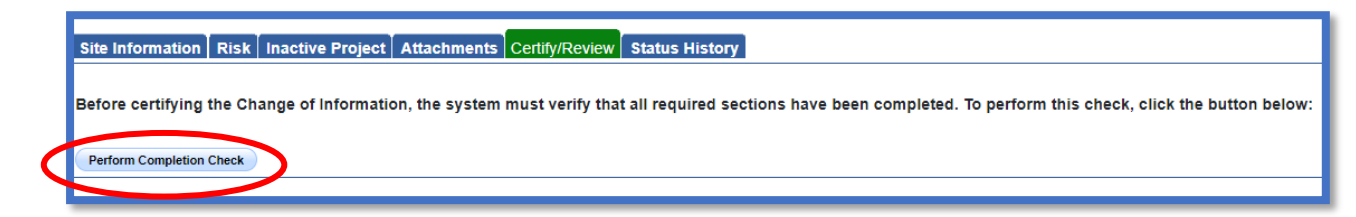

The "Perform Completion Check" function provides the user with a notification of any errors that must be corrected prior to certification of the COI (e.g., missing field, missing attachment, etc.).

Any user may perform this check, but if a DEP performs the check, the system provides a "Notify LRP/DAR" button. Pressing the button notifies the LRP or DAR the COI is complete and requires their certification. The LRP or DAR should review the prepared COI for accuracy prior certifying.

### LRP or DAR Certification

There are two options for the LRP or DAR to submit the COI:

- a. The LRP or DAR may access the "Documents Ready for Certification" SMARTS menu option if notified by the DEP.
  - Select the report to certify by checking the box next to the COI ID.
  - Check the box next to the certification statement, answer the security questions, and enter the user account password.
  - Click "Certify Selected" to submit the COI.

| Select COI ID                                                                                                    | COI Type                                                                                                    |                                                                                                    |                                                                                                    |                                                                                                    |                                                                                                    |
|----------------------------------------------------------------------------------------------------|----------------------------------------------------------------------------------------------------|----------------------------------------------------------------------------------------------------|----------------------------------------------------------------------------------------------------|----------------------------------------------------------------------------------------------------|----------------------------------------------------------------------------------------------------|
|                                                                                                    | Cortype                                                                                                    | WDID                                                                                                    | Facility/Site Name & Address                                                                                                    | Operator Name & Address                                                                                                    | COI PDF                                                                                                    |
| 100893                                                                                                    | NOI                                                                                                    | 5S34C373653                                                                                                    | Boo Boo<br>11020 Sun Center Drive<br>Rancho Cordova CA 95670                                                                                                    | Test<br>1001 I St Sacramento CA 95814                                                                                                    | COI PDF                                                                                                    |
| 100457                                                                                                    | Organization                                                                                                    |                                                                                                    |                                                                                                    |                                                                                                    | COLPDE                                                                                                    |
| 100837                                                                                                    | Organization                                                                                                    |                                                                                                    |                                                                                                    |                                                                                                    | <u>COI PDF</u>                                                                                                    |
| Certification & Submission Checklis You can now certify the above documents b I certify under penalty of law that evaluate the information submitte belief, the information submitte violations. I am also aware that r signature is the legal equivalent with any other person. Should IV further certify that I will protect m been lost, stolen, or otherwise co Certified By Certifier Name: Matthew Shimizu Certifier Title: Scientific Aid Date: 02/02/2024 Please answer your security question before What was your High School Mascor? Enter your password: Certify selected | ist<br>by completing the forr<br>at this document and a<br>tited. Based on my ing<br>is, true, accurate, ar<br>my user ID and pass<br>of my handwritten sji<br>wish to delegate such<br>my electronic signatur<br>compromised. | m below:<br>all attachments were p<br>uiry of the person or p<br>di complete. I am awa<br>word constitute my ele<br>gnature. My signature<br>n authority. I vill do so<br>e from unauthorized u | repared under my direction or supervision in accordanc<br>ersons who manage the system or those persons direct<br>er hat there are significant penalties for submitting false<br>ctronic signature and any information 1 indicate 1 am ele<br>on this form certifies that my electronic signature is for<br>formally in writing and electronically notify the State Wa<br>se, and that I will contact the State Water Board, within | e with a system designed to assure that qualified person<br>ly responsible for gathering the information, to the best<br>information, including the possibility of fine and impriss<br>ctronically certifying contains my signature. I understan<br>my own use, that I will keep it confidential, and that I will<br>ter Board using SMARTS of such delegation within 10 of<br>two business days of discovery, if I suspect that my elec | nnel properly gather and<br>of my knowledge and<br>nment for knowing<br>d that my electronic<br>not delegate or share it<br>days of the delegation. I<br>tronic signature has |

- b. If the COI is not listed in the "Documents Ready for Certification" SMARTS menu option, the LRP or DAR may access the COI directly.
  - Log in and go to "Active Applications".
  - Locate the WDID number and select.
  - Go to the "COI" tab.
  - Once within the COI, go to the "Certify/Review" tab and select "Perform Completion Check".
  - After reading the certification statements check the boxes, answer the security questions, and enter the user account password.
  - Click "Certify COI" to submit the COI.

| Status of Not Submitted<br>Document:<br>COI Date:<br>k Inactive Project Attachments Certify/Rev<br>COI) perform completion check complete. Your a<br>mission Checklist :<br>t<br>t<br>ler penalty of law that this document a<br>d personnel properly gather and evalue<br>ectly responsible for gathering the info<br>there are significant penalties for subm<br>ware that my user ID and password con<br>that my electronic signature is the leg                                                                                                    | Submitter:<br>WDID: 8:<br>www.status History<br>pplication appears to be comp<br>and all attachments were<br>ate the information subm<br>rmation, the information<br>nitting false information.                  | Owner/Op<br>33C402856 Site/Facili<br>lete. Certify the COI to submit<br>prepared under the dire<br>nitted. Based on my inqui<br>submitted is, to the bess<br>including the possibility                                                                                        | Operator: Test Org<br>1001 I Street Sacramento CA 95814<br>ility: Test Traditional NOI 1<br>1234 Test Street Riverside CA 95831<br>it to Water Board. rection or supervision in accordance with a system designed 1<br>uiry of the person or persons who manage the system, or tho<br>st of my knowledge and belief, true, accurate, and complete.<br>ty of fine and imprisonment for knowing violations. | to assur<br>se<br>I am                                                                                                    |
|----------------------------------------------------------------------------------------------------|----------------------------------------------------------------------------------------------------|----------------------------------------------------------------------------------------------------|----------------------------------------------------------------------------------------------------|----------------------------------------------------------------------------------------------------|
| COI Date:<br>COI Date:<br>COI Date:<br>COI perform completion check complete. Your a<br>mission Checklist :<br>t<br>t<br>t<br>t<br>t<br>t<br>t<br>t<br>t<br>t<br>t<br>t<br>t                                                                                                    | WDID: 8 :<br>few Status History<br>pplication appears to be comp<br>and all attachments were<br>ate the information subn<br>rmation, the information<br>sitting false information                                | 33C402856 Site/Facili<br>lete. Certify the COI to submit<br>prepared under the dire<br>inited. Based on my inqui<br>submitted is, to the besi<br>including the possibility                                                                                                    | Test Traditional NOI 1 Test Traditional NOI 1 Test Traditional NOI 1 Test Traditional NOI 1 Test Street Riverside CA 95831 ti to Water Board. Tection or supervision in accordance with a system designed 1 uiry of the person or persons who manage the system, or tho st of my knowledge and belief, true, accurate, and complete. ty of fine and imprisonment for knowing violations.                  | to assurd<br>se<br>I am                                                                                                    |
| COI Date:<br>k Inactive Project Attachments Certify/Rev<br>COI) perform completion check complete. Your a<br>mission Checklist :<br>t<br>ler penalty of law that this document a<br>d personnel properly gather and evalue<br>actly responsible for gathering the infor<br>there are significant penalties for subm<br>ware that my levers ID and password con<br>hat my elevers ID and password con                                                                                                    | WDID: 8<br>iew Status History<br>pplication appears to be comp<br>and all attachments were<br>ate the information subn<br>rmation, the information<br>nitting false information,                                 | Including the possibility                                                                                                    | ility: Test Traditional NOI 1<br>1234 Test Street Riverside CA 95831<br>it to Water Board.<br>rection or supervision in accordance with a system designed 1<br>uiry of the person or persons who manage the system, or tho<br>st of my knowledge and belief, true, accurate, and complete.<br>y of fine and imprisonment for knowing violations.                                                          | to assurd<br>se<br>I am                                                                                                    |
| Inactive Project         Attachments         Certify/Rev           COI) perform completion check complete. Your a         mission Checklist :         mission Checklist :           t         terpenalty of law that this document a         d           d personnel properly gather and evalue         evalue         the form the second second se | few Status History<br>pplication appears to be comp<br>and all attachments were<br>ate the information subn<br>rmation, the information<br>aitting false information,                                            | lete. Certify the COI to submit<br>prepared under the dire<br>itted. Based on my inqui<br>submitted is, to the besi<br>including the possibility                                                                                                    | rection or supervision in accordance with a system designed tuiry of the person or persons who manage the system, or tho st of my knowledge and belief, true, accurate, and complete.                                                                                                    | to assure<br>se<br>I am                                                                                                    |
| k Inactive Project Attachments Certify/Rex<br>COI) perform completion check complete. Your a<br>mission Checklist :<br>t<br>t<br>ter penalty of law that this document a<br>d personnel properly gather and evalue<br>actly responsible for gathering the info<br>there are significant penalties for subm<br>ware that my user ID and password con<br>hat my electronic signature is the leg                                                                                                    | iew Status History<br>pplication appears to be comp<br>and all attachments were<br>ate the information subn<br>rmation, the information<br>aitting false information,                                            | lete. Certify the COI to submit<br>prepared under the dire<br>itted. Based on my inqui<br>submitted is, to the besi<br>including the possibility                                                                                                    | it to Water Board.<br>rection or supervision in accordance with a system designed<br>uiry of the person or persons who manage the system, or tho<br>st of my knowledge and belief, true, accurate, and complete.<br>y of fine and imprisonment for knowing violations.                                                                                                    | to assur<br>se<br>I am                                                                                                    |
| COI) perform completion check complete. Your a<br>mission Checklist :<br>t<br>t<br>ler penalty of law that this document a<br>d personnel properly gather and evalue<br>actly responsible for gathering the info<br>there are significant penalties for subm<br>ware that my user ID and password con<br>that my electronic signature is the leg                                                                                                    | pplication appears to be comp<br>nd all attachments were<br>ate the information subn<br>rmation, the information<br>litting false information,                                                                   | lete. Certify the COI to submit<br>prepared under the dire<br>nitted. Based on my inqui<br>submitted is, to the besi<br>including the possibility                                                                                                    | it to Water Board.<br>rection or supervision in accordance with a system designed<br>uiry of the person or persons who manage the system, or tho<br>st of my knowledge and belief, true, accurate, and complete.<br>y of fine and imprisonment for knowing violations.                                                                                                    | to assur<br>se<br>I am                                                                                                    |
| mission Checklist :<br>t<br>ler penalty of law that this document a<br>de personnel properly gather and evalue<br>actly responsible for gathering the info<br>there are significant penalties for subm<br>ware that my user ID and password con<br>that my electronic signature is the leg                                                                                                    | nd all attachments were<br>ate the information subn<br>rmation, the information<br>itting false information,                                                                                                    | prepared under the dire<br>itted. Based on my inqu<br>submitted is, to the bes<br>including the possibility                                                                                                    | rection or supervision in accordance with a system designed<br>uiry of the person or persons who manage the system, or tho<br>st of my knowledge and belief, true, accurate, and complete.<br>y of fine and imprisonment for knowing violations.                                                                                                    | to assure<br>se<br>I am                                                                                                    |
| mission Checklist :<br>t<br>ler penalty of law that this document a<br>ed personnel properly gather and evalue<br>sotty responsible for gathering the info<br>there are significant penalties for subm<br>ware that my user ID and password con<br>ware that my user ID and password con                                                                                                    | nd all attachments were<br>ate the information subn<br>rmation, the information<br>itting false information,<br>stitute mu clostenic sis                                                                         | prepared under the dire<br>nitted. Based on my inqui<br>submitted is, to the best<br>including the possibility                                                                                                    | rection or supervision in accordance with a system designed<br>uiry of the person or persons who manage the system, or tho<br>st of my knowledge and belief, true, accurate, and complete.<br>y of fine and imprisonment for knowing violations.                                                                                                    | to assur<br>se<br>I am                                                                                                    |
| t<br>der penalty of law that this document a<br>ed personnel properly gather and evalue<br>ectly responsible for gathering the info<br>there are significant penalties for subn<br>ware that my user ID and password con<br>ware that my electronic signature is the leg                                                                                                    | nd all attachments were<br>ate the information subn<br>mation, the information<br>itting false information,<br>stitute my electronic size                                                                        | prepared under the dire<br>itted. Based on my inqui<br>submitted is, to the bes<br>including the possibility                                                                                                    | rection or supervision in accordance with a system designed<br>uiry of the person or persons who manage the system, or tho<br>st of my knowledge and belief, true, accurate, and complete.<br>y of fine and imprisonment for knowing violations.                                                                                                    | to assur<br>se<br>I am                                                                                                    |
| ler penalty of law that this document a<br>to personnel properly gather and evalue<br>actly responsible for gathering the info<br>there are significant penalties for subm<br>ware that my user ID and password con<br>that my electronic signature is the leg                                                                                                    | nd all attachments were<br>ate the information subn<br>rmation, the information<br>nitting false information,<br>stitute my electronic size                                                                      | prepared under the dire<br>nitted. Based on my inqui<br>submitted is, to the bes<br>including the possibility                                                                                                    | ection or supervision in accordance with a system designed<br>uiry of the person or persons who manage the system, or tho<br>st of my knowledge and belief, true, accurate, and complete.<br>y of fine and imprisonment for knowing violations.                                                                                                    | to assur<br>se<br>I am                                                                                                    |
| there are significant penalties for subm<br>vare that my user ID and password con<br>that my electronic signature is the leg                                                                                                    | ntting talse information,                                                                                                    | including the possibility                                                                                                    | ty of fine and imprisonment for knowing violations.                                                                                                    |                                                                                                    |
| vare that my user ID and password con<br>that my electronic signature is the leg                                                                                                    | etituto my algotronia eir                                                                                                    |                                                                                                    | · · · ·                                                                                                    |                                                                                                    |
| inguature from unauthorized use, and th<br>as been lost, stolen, or otherwise comp                                                                                                    | at I will contact the Sta<br>romised.                                                                                                    | te Water Board, within to                                                                                                    | two business days of discovery, if I suspect that my electroni                                                                                                    | c                                                                                                    |
| Matthew                                                                                                    |                                                                                                    | Last Name:                                                                                                    | Shimizu                                                                                                    |                                                                                                    |
| Scientific Aid                                                                                                    |                                                                                                    | Date:                                                                                                    | 01/22/2024                                                                                                    |                                                                                                    |
| b?                                                                                                    | nent.                                                                                                    |                                                                                                    |                                                                                                    |                                                                                                    |
|                                                                                                    | electronically notify the State Water B<br>ignature from unauthorized use, and th<br>is been lost, stolen, or otherwise comp<br>Matthew<br>Scientific Aid<br>security question before certifying the docur<br>b? | electronically notify the State Water Board using SMARTS of st<br>ignature from unauthorized use, and that I will contact the Stat<br>as been lost, stolen, or otherwise compromised.<br>Matthew<br>Scientific Aid<br>security question before certifying the document.<br>b2 | electronically notify the State Water Board using SMARTS of such delegation within 1<br>ignature from unauthorized use, and that I will contact the State Water Board, within<br>as been lost, stolen, or otherwise compromised.           Matthew         Last Name:           Scientific Aid         Date:           security question before certifying the document.         b?                       | electronically notify the State Water Board using SMARTS of such delegation within 10 days of the delegation. I further certify that I will protect m<br>ignature from unauthorized use, and that I will contact the State Water Board, within two business days of discovery, if I suspect that my electroni<br>as been lost, stolen, or otherwise compromised.           Matthew         Last Name:         Shimizu           Scientific Aid         Date:         01/22/2024           security question before certifying the document.         bate:         01/22/2024 |

**Note:** The LRP or DAR must have the signed electronic authorization form on file before the COI may be certified. If the form is not on file, select "Print E Authorization Form," sign with original wet signature preferably in blue ink, then mail to the Water Boards.

| Change of Information (COI) perform completion check complete.                                                                                                    |
|----------------------------------------------------------------------------------------------------|
| The eAuthorization Form is not received. Print the eAuthorization Form for the organization and mail the original form with "wet" signature to the Water Boards. The eAuthorization form must be or file with the Water Boards before a permit coverage identification number may be assigned. Print E Authorization Form |
| Before certifying the Change of Information, the system must verify that all required sections have been completed. To perform this check, click the button below:                                                                                                    |

11. A confirmation screen displays the details of the certification. The user may download a copy of the certification by selecting the Copy of Record in the "Attachments" tab.

If increasing disturbed acreage, a COI fee will be required. You may submit payment via the payment options at the bottom of the screen.

| COI ID:                                                                                                    | 100915  | Status of | Submitted to | Submitter: | Matthew Shimizu | Owner/Operato  | r: Test Owner Co                 |
|----------------------------------------------------------------------------------------------------|---------|-----------|--------------|------------|-----------------|----------------|----------------------------------|
|                                                                                                    |         | Document: | Water Board  |            |                 |                | 3737 Main St Riverside CA 92501  |
| COI                                                                                                    | NOI     | COI Date: | 01/03/2024   | WDID:      | 5S34C402688     | Site/Facility: | Test                             |
| Туре:                                                                                                    |         |           |              |            |                 |                | 123 F Street Sacramento CA 95814 |
| Site Information Risk Inactive Project Attachments Certify/Review Status History                                                                                                  |         |           |              |            |                 |                |                                  |
| Your electronic "Change of Information" has been succesfully received by the State Water Resources Control Board's database. Your confirmation information for this certification |         |           |              |            |                 |                |                                  |
| is as fo                                                                                                    | ollows: | -         |              |            |                 |                |                                  |
| COI ID: 100915                                                                                                    |         |           |              |            |                 |                |                                  |
| Application ID: 568572                                                                                                    |         |           |              |            |                 |                |                                  |
| WDID: 5S34C402688                                                                                                    |         |           |              |            |                 |                |                                  |
|                                                                                                    |         |           |              |            |                 |                |                                  |
| Submission/Certified Date: VeroElect                                                                                                    |         |           |              |            |                 |                |                                  |
| Certifier Name: Matthew Shimizu                                                                                                    |         |           |              |            |                 |                |                                  |
| Certifier Title: Scientific Aid                                                                                                    |         |           |              |            |                 |                |                                  |
| To make any changes/modifications to the COI, please click on - Remand                                                                                                    |         |           |              |            |                 |                |                                  |
|                                                                                                    |         |           |              |            |                 |                |                                  |
| Your Collinee will be sozu.u                                                                                                    |         |           |              |            |                 |                |                                  |
| Pay By Check Or Pay Online                                                                                                    |         |           |              |            |                 |                |                                  |
|                                                                                                    |         |           |              |            |                 |                |                                  |
|                                                                                                    |         |           |              |            |                 |                |                                  |
|                                                                                                    |         |           |              |            |                 |                |                                  |

Note: Additionally, users may select the "Remand" link to remand and update a submitted COI<sup>3</sup>.

12. Regional Water Quality Control Board (Regional Water Board) staff reviews the submitted COI and the linked users are notified via email if the COI is approved, returned, or denied.

Questions regarding the status of the COI, contact the local Regional Water Board. To determine the Regional Water Board, refer to the Waste Discharge Identification (WDID) number. The first one or two characters of the WDID serve as the identifier for the Regional Water Board the site is located within.

For example: WDID <mark>5S</mark>29C025869 WDID <mark>4</mark> 19C402704

<sup>&</sup>lt;sup>3</sup> NOTE: After submission, if updates are needed, the LRP may remand the COI by selecting the "Remand" link. This places the COI back into the "Not Submitted" status to allow edits. Please be sure to resubmit the COI after edits are made.

Search for the corresponding Regional Water Board on the Stormwater Contacts webpage. The specific Regional Water Board may also be found by going to the application's "Additional Site Information" tab.

Coordinate this identifier with the contact on our webpage: <a href="http://www.waterboards.ca.gov/water">http://www.waterboards.ca.gov/water</a> issues/programs/stormwater/contact.shtml